## **User Manual**

State Bank Collect, Online Payment facility:

1. Applicants are asked to go through the Instructions to the Candidate and Detailed Advertisement first, then Pay Non-Refundable Application fees through:

Image: Control
Image: Control

Image: Control

Image: Control

Image: Control

Image: Control

Image: Control

Image: Control

Image: Control

Image: Control

Image: Control

Image: Control

Image: Control

Image: Control

Image: Control

Image: Control

Image: Control

Image: Control

Image: Control

Image: Control

Image: Control

Image: Control

Image: Control

Image: Control

Image: Control

Image: Control

Image: Control

Image: Control

Image: Control

Image: Control

Image: Control

Image: Control

Image: Control

Image: Control

Image: Control

Image: Control

Image: Control

Image: Control

Image: Control

Image: Control

Image: Control

Image: Control

Image: Control

Image: Control

Image: Control

Image: Control

Image: Control

Image: Control

Image: Control

https://www.onlinesbi.com/sbicollect/icollecthome.htm

2. Please type "Registrar High Court Aurangabad" in the search box and click on the same.

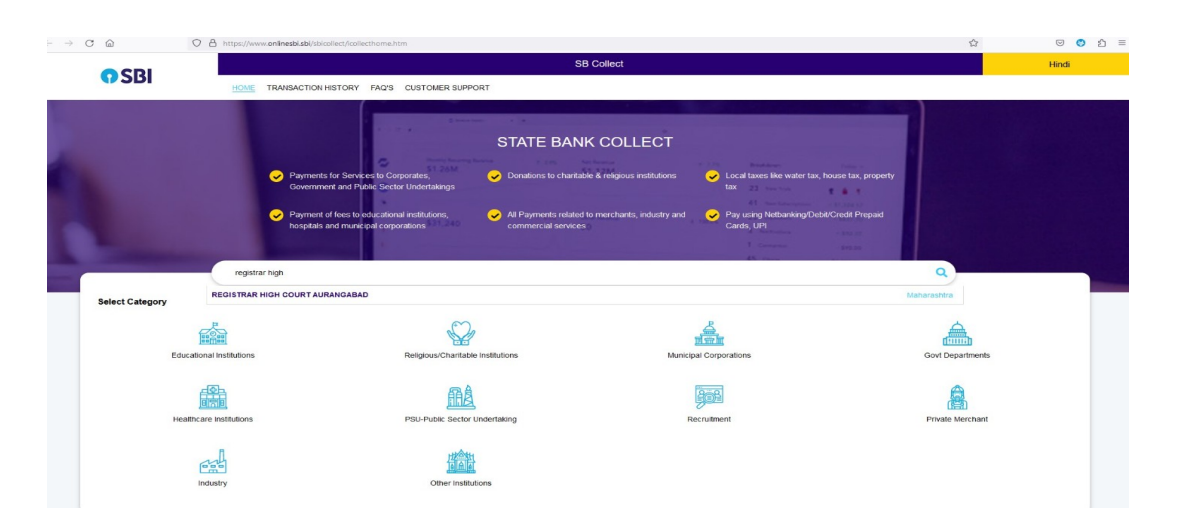

3. Enter all required Details & Click "Next".

| Payment Progress                                          |                                                    |                              |                  |               |
|-----------------------------------------------------------|----------------------------------------------------|------------------------------|------------------|---------------|
| Select Payee                                              | Enter Payment Details                              | Verify Payment Details       | Complete Payment | Print Receipt |
| REGISTRAR HIGH COURT AURANGAE                             | SAD   HIGH COURT AURANGABAD, AURANGABAD-431005     |                              |                  |               |
| Enter Payment Details                                     |                                                    |                              |                  |               |
| Payment Category :                                        | Recruitment Fees for the Post Personal Assistant v |                              |                  |               |
| First Name *                                              |                                                    |                              |                  |               |
| Middle Name                                               |                                                    |                              |                  |               |
| Last Name *                                               |                                                    |                              |                  |               |
| Date of Birth *                                           | [ddimm/yyyy]                                       |                              |                  |               |
| Mobile Number *                                           |                                                    |                              |                  |               |
| Application Fee *                                         | 300<br>Fixed Rs. 300                               |                              |                  |               |
| Remarks :                                                 |                                                    |                              |                  |               |
| Recruitment Fees for the Post Personal Assistant Aurangal | Me                                                 |                              |                  |               |
| Enter Your Details                                        |                                                    |                              |                  |               |
| O Individual Organisation / Corporate                     |                                                    |                              |                  |               |
| Name ":                                                   |                                                    | Date of Birth <sup>1</sup> : | [ddimmlyyyy]     | ė.            |

4. Choose payment mode & verify payment.

|                              | Select Payee                                  |                                                 |
|------------------------------|-----------------------------------------------|-------------------------------------------------|
| inking                       |                                               |                                                 |
| itate Bank of India          | Other Banks Internet                          |                                                 |
| Click Here                   | Bank Changes: 17.7                            |                                                 |
| Payments                     |                                               |                                                 |
| ayment mode is not ava       | lable between 23:30 hours IST and I           | 00:30 hours IST                                 |
| Rupay Debit Card             | Credit Cards<br>Bank Changes: 12.98           | Prepaid Cards<br>(Incl Rupay PPC)               |
| Click Here                   | Click Here                                    | Bank Changes: 12.96                             |
| r Payment Modes              |                                               |                                                 |
| ŵ                            | à                                             | UPI is not available<br>between 22:30 hours IST |
| Branch<br>Bank Changes: 59.0 | NEFT/RTGS<br>Bank Changes: 15.0<br>Click Here | and 23:30 hours IST                             |
|                              |                                               | UPI<br>Bank Changes: 0.0<br>Click Here          |

- 5. Complete the payment.
- 6. Get the print out of the e-Receipt of fees paid at SBCollect. You may Note: SBCollect Reference Number (DU\_\_\_\_) Printed on e-Receipt for future references etc.

\*\*\*\*\*\*\*